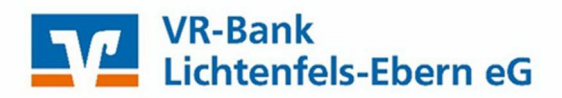

# Kurzanleitung Lastschrifteinzug

#### Inhaltsverzeichnis

- 1. Anmeldung
- 2. Lastschrifterfassung
  - 2.1. Prüfen der Daten und TAN-Eingabe
  - 2.2. Bestätigung
- 3. Vorlagen
- 4. Dauerlastschrift
- 5. Sammellastschrift
- 6. Wir sind für Sie da

### 1. Anmeldung

Melden Sie sich bitte mit Ihren Zugangsdaten über den Login auf unserer Internetseite www.vr-lifebn.de an.

Hierzu benötigen Sie einen Online-Zugang mit PIN/TAN-Verfahren (VR-NetKey). Sollten Sie noch keinen Online-Zugang haben, beantragen Sie diesen bitte bei Ihrem Kundenberater oder über unsere Homepage: https://www.vr-lif-ebn.de/service/zugangsdaten-beantragen.html.

| V    | VR-Bank<br>Lichtenfels-Ebern eG |              |              |                |            |              | S Login eBanking |
|------|---------------------------------|--------------|--------------|----------------|------------|--------------|------------------|
| Home | Banking & Service               | Privatkunden | Firmenkunden | Mitgliedschaft | Immobilien | Meine VR-Bar | nk               |

### Geben Sie bitte ein:

- VR-NetKey Nummer oder Alias
- > PIN

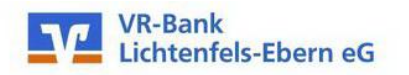

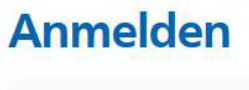

| /R-NetKey oder Alias |  |
|----------------------|--|
| PIN                  |  |
|                      |  |

.

# 2. Lastschriftenerfassung

### Nach der Anmeldung wählen Sie die Menüpunkte:

- > Banking & Verträge
- Lastschrift

|                   |                 |          |          | Beratung<br>& Angebote | Banking<br>& Verträge | Wertpapiere<br>& Depots | Sie & Ihr<br>Unternehmen | Service<br>& Mehrwerte |  |
|-------------------|-----------------|----------|----------|------------------------|-----------------------|-------------------------|--------------------------|------------------------|--|
| VR-Ban<br>Lichten | k<br>fels-Ebern | eG       |          |                        |                       |                         |                          |                        |  |
| Start Überweisung | Lastschrift     | Aufträge | Vorlagen |                        |                       |                         |                          |                        |  |
|                   |                 |          |          |                        |                       |                         |                          |                        |  |

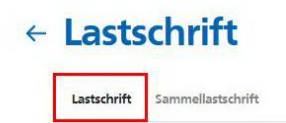

Geben Sie bitte ein:

- > Zahlungsempfänger
  - Konto auswählen und prüfen ob Konto-Vorauswahl korrekt.
  - Basis-Lastschrift: Standart
  - Firmen-Lastschrift: nur unter Geschäftskunden möglich
  - Gläubiger-ID: Ist vorausgefüllt. Falls nicht, bitte bei der Bundesbank beantragte Nummer eintragen.
- > Zahlungspflichtiger: Name und IBAN
- Details: Betrag, Verwendungszweck, fällig am...
- > Mandatsdaten:
  - Mandatsreferenz (kann selbst vergeben werden, z.B. KD-NR)
  - Mandat unterschrieben am... (Datum in der Vergangenheit)
  - Ausführungsart einmalig oder wiederholend (siehe Dauerlastschrift)
- > Weiter zur Freigabe

| Lattehrft Rass-Dassriaetechrift sammallaetechrift                           |   |                                                 |                           |     |
|-----------------------------------------------------------------------------|---|-------------------------------------------------|---------------------------|-----|
| Zahlungsempfänger                                                           |   |                                                 |                           | Gat |
| Auftraggeber<br>Kortokorrent<br>DEL 17330 337 666<br>Ontes serbigbare karag |   |                                                 | Kontostand<br>Onlinelimit |     |
| Lastechnikert<br>Bosis-Lastschnft                                           | ~ | Glaubian-ID<br>DE1722200000                     |                           |     |
| Zahlungspflichtiger                                                         |   | Details                                         |                           |     |
| narso + tiena<br>Max Mustermann                                             |   | serrag<br>35,00                                 | EUR                       |     |
| IBAN<br>DE77 7336 9821 0000                                                 |   | Verwendungszweck (optional)<br>TEST Lastschrift | 124/180                   |     |
| oenoderilee / Bayerische Bodenseebank Kanfessen eg<br>Mandatsdaten          |   | falig am<br>Frühestens Folgetag                 |                           |     |
| Mandatsreferenz<br>123456                                                   |   |                                                 |                           |     |
| Mandat unterschreiken am<br>Datum heute oder jünger                         | 6 |                                                 |                           |     |
| Ausführungsert<br>einmalig                                                  | ~ |                                                 |                           |     |

2.1. Prüfen der Daten und TAN-Eingabe

| e Eingabe                                                                                  | Sicherheit                | sabfrage                                                   |              |     |
|--------------------------------------------------------------------------------------------|---------------------------|------------------------------------------------------------|--------------|-----|
| - Chlama Zabiungsoffi                                                                      | htigers Bitte unbedin     | nat Auftrags-Daten abgleichen 🕥                            |              |     |
| DE 7336 9821 0000                                                                          |                           |                                                            |              | E   |
| GENODEFILBB                                                                                | Schafsansarfa<br>SecureGo | hree                                                       | ~            | Ett |
| 35,00 EUR<br>TEST Lastschrift<br>Fällig am                                                 | Die Secu<br>um 14 1       | reGo-TAN wurde an "samsung SM-C<br>4 02 Uhr bereitgestellt | 920F"        |     |
| Mandatsreferenz 1234<br>Unterschrieben am<br>Ausführungsart einmal<br>Gläubiger-ID DE17222 | 6<br>g<br>0000            |                                                            |              |     |
| Kontokorrent                                                                               | _                         | TAN emes                                                   | et amfordern |     |
| -Name Zahlungsem                                                                           | ifänger>                  |                                                            |              |     |

# 2.2. Bestätigung

Sie erhalten eine entsprechende Bestätigung über Ihre erfolgreiche Auftragsausführung.

- Als Vorlage speichern
  Für zukünftige Lastschriften dieses Zahlungspflichtigen eine Vorlage speichern.
- > Startseite oder neue Lastschrift

| Lastschrift erfolgreich erfasst.                                                                    |                  |
|----------------------------------------------------------------------------------------------------|------------------|
| Ibre Eingabe                                                                                        |                  |
| GENODEFILBB<br>EUR<br>TEST Lastschrift<br>Fällig am                                                 |                  |
| Mandatsreferenz 123456<br>Unterschrieben am<br>Ausführungsart einmalig<br>Gläubiger-ID DE1722200000 |                  |
| Kontokorrent<br>DE 7336 9821 0000<br>Verwendete Tan: 263975                                         |                  |
| Als Vorlage<br>speichern                                                                            |                  |
| Starbeitz                                                                                           | Neue Lastschrift |

# 3. Vorlagen

- > Vorlagen
- > Lastschriftvorlagen (=Schablone für zukünftige Lastschriften)
- > Neue Vorlage
- > Befüllen und **speichern** (siehe Punkt 2 Lastschriftenerfassung)

| weisung Lastschrift Aufträge Vorlager | alagen | Vorlagen | Vorlage | Vorlagen | Aufträge | tschrift | Lestschr | aung | Überweisum | Start |
|---------------------------------------|--------|----------|---------|----------|----------|----------|----------|------|------------|-------|
|---------------------------------------|--------|----------|---------|----------|----------|----------|----------|------|------------|-------|

# Vorlagen

Hier finden Sie alle Vorlagen in einer gemeinsamen Übersicht.

| ✓ Überweisungsvorlagen →         Überweisungsvorlagen im Überblick | Lastschriftvorlagen →<br>Lastschriftvorlagen im Überblick | La l |
|--------------------------------------------------------------------|-----------------------------------------------------------|------|
| ✓ Auslandsvorlagen →<br>Auslandsvorlagen im Überblick              |                                                           |      |

## 4. Dauerlastschrift

Nach der Anmeldung wählen Sie die Menüpunkte:

- Banking und Verträge
- > Lastschrift
- Basis-Dauerlastschrift

| tian Operandus Lee | www. Autobar Values    | Beneturg &<br>Augeture | Banking &<br>Verträge | Da & Pre<br>Unternationen | Service &<br>Edistrivente |
|--------------------|------------------------|------------------------|-----------------------|---------------------------|---------------------------|
| ← Lasts            | chrift                 |                        |                       |                           |                           |
| Lastschrift        | Basis-Dauerlastschrift | Sammellastschrift      |                       |                           |                           |

Geben Sie bitte ein:

- > Zahlungsempfänger
  - Konto auswählen und prüfen ob Konto-Vorauswahl korrekt.
  - Basis-Lastschrift: Standart
    - Firmen-Lastschrift: nur unter Geschäftskunden möglich
  - Gläubiger-ID: Ist vorausgefüllt. Falls nicht, bitte bei der Bundesbank Beantragte Nummer eintragen.
- > Zahlungspflichtiger:
- Name und IBAN
- > Details:
- Betrag, Verwendungszweck, fällig am...
- Mandatsdaten:

•

- Mandatsreferenz (kann selbst vergeben werden, z.B. KD-NR)
- Mandat unterschrieben am... (Datum in der Vergangenheit)
- Ausführungsart wiederholend
- Überprüfen

# ← Lastschrift

|                 |                                                       |            | ahlungsempfanger                                            |
|-----------------|-------------------------------------------------------|------------|-------------------------------------------------------------|
| -               |                                                       |            | VR.Giro<br>DE11 7356 8d21 0000                              |
|                 |                                                       |            | Studieger 10<br>DE1722200000                                |
|                 | Details                                               |            | ahlungspflichtiger                                          |
|                 | Detrag                                                |            | iona - Trans                                                |
| EUR             | 35,00                                                 |            | Max Mustermann                                              |
| 81/140          | Verwendungszweck (cpttorial)<br>TEST Deverlastschrift |            | IBAN<br>DE77 7336 9821 0000                                 |
| v               | Tamas<br>monatlich                                    | DENSCEBANK | DIC<br>GENODEFILIER / BAYERISCHE BODENSEET<br>RAVFFEISEN EG |
| (F)             | AutOwing ap                                           |            | landatsdaten                                                |
| ge i.d. Zukunff | Frühestens 3 Arbeitstag                               |            | Mandaterneletect<br>123456                                  |
|                 |                                                       |            | ununununun an                                               |
|                 |                                                       | er 🗸       | Datum heute oder jünger                                     |

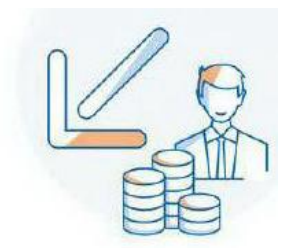

Weitere Schritte siehe Punkt 2.1 "Prüfen der Daten und TAN-Eingabe"

### 5. Sammellastschrift

Nach der Anmeldung wählen Sie die Menüpunkte:

- Banking und VerträgeLastschrift
- Sammellastschrift

|                                                 | Beratung<br>& Angebote | Banking<br>& Verträge | Wertpapiere<br>& Depots | Sie & Ihr<br>Unternehmen | Service<br>& Mehrwerte |  |
|-------------------------------------------------|------------------------|-----------------------|-------------------------|--------------------------|------------------------|--|
| VR-Bank<br>Lichtenfels-Ebern eG                 |                        |                       |                         |                          |                        |  |
| Start Überweisung Lastschrift Aufträge Vorlagen |                        |                       |                         |                          |                        |  |
|                                                 |                        |                       |                         |                          |                        |  |
| ← Lastschrift                                   |                        |                       |                         |                          |                        |  |
| Lastschrift Sammellastschrift                   |                        |                       |                         |                          |                        |  |

> Daten für den neuen Sammler erfassen (siehe Abbildung)

| Lastschrift Basis-Dauerlastschrift Sammellastschrift              |                                           |   |
|-------------------------------------------------------------------|-------------------------------------------|---|
| Zahlungsempfänger                                                 |                                           |   |
| Kontokorrent<br>DE11 7336 9821 0000<br>Online verfügbarer Betrag: |                                           |   |
| Gläubiger-ID<br>DE172Z200000                                      |                                           |   |
| Bezeichnung<br>Mietgliedsbeiträge TEST                            | Lastschriftart<br>Basis-Sammellastschrift | ~ |
| Fallig am Frühestens Folgetag                                     | Ausführungsart<br>wiederholend            | ~ |

Sammler speichern & Posten hinzufügen (Sammler wird anschließend mit Einzelaufträgen gefüllt)

Geben Sie bitte ein:

- > Daten für neue Lastschrift (siehe Punkt 2 "Lastschriftenerfassung")
- > Bei weiteren Lastschriften: Speichern und neuer Posten
- > Wenn Erfassung aller Einzellastschriften des Sammlers abgeschlossen: Weiter

#### Sammellastschrift · Mitgliedsbeiträge TEST ← Einzelposten hinzufügen

| Zahlungspflichtiger      | Details                                |
|--------------------------|----------------------------------------|
| Name * Firma             | Betrag EUR                             |
| IBAN                     | 149/140<br>Verwendungszweck (optional) |
| Mandatsdaten             |                                        |
| Mandatsreferenz          |                                        |
| Mandat unterschrieben am | 1                                      |
| (+                       | Speintern & .<br>never Porton          |
| ¢                        | Westur ->                              |

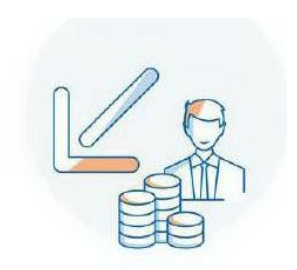

- > Zusammenfassung
- Überprüfen und beauchftragen
- > Überprüfen: Alles korrekt? Dann TAN eingeben und "Weiter"
- > Rückmeldung: Sammellastschrift erfolgreich erfasst.

## 6. Wir sind für Sie da

### Sie haben Fragen oder wünschen eine Terminvereinbarung?

Gerne helfen Ihnen unsere Mitarbeiterinnen und Mitarbeiter weiter.

### 09571/797-89

Montag – Freitag 08:00 Uhr bis 18:00 Uhr.